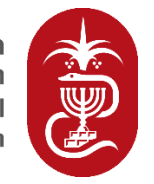

ההסתדרות הרפואית בישראל Israeli Medical Association

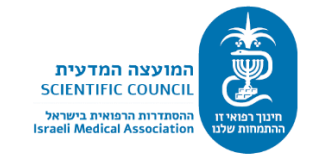

### <u>מדריך למתמחה בהגשת ערעור בבחינות התמחות</u> <u>בכתב:</u>

<u>כניסה:</u>

יש להזין מספר ת"ז, תאריך לידה (dd/mm/yyyy) וסיסמה.

# טופס הגשת ערעורים לבחינות ההתמחות

ד"ר נכבד/ה,

בחינות שלב א' – רשאים לערער רק נבחנים שציונם בבחינה הוא בין 58 ל-64. בחינות שלב ב' – כל נבחן רשאי לערער / לראות את התרשומת.

לכניסה למערכת אנא הקליד/י מספר ת"ז, תאריך לידה (dd/mm/yyyy) וסיסמה.

**ת"ז:** יש להקליד ת"ז בלי אפס בהתחלה

**תאריך לידה:** יש להקליד עם 8 ספרות. אם תאריך הלידה הוא ב-28 בינואר 1968, יש להקליד כך: 28/01/1968. סיסמה: נמסרה באופן אישי לכל אחד, אך יש אפשרות לשחזרה.

> אם עדיין תיתקלו בקושי בכניסתכם למערכת – אנא התקשרו למוקד השירות: 03-6100445

ת"ז:

תאריך לידה:

סיסמה:

כניסה

לאחר כניסת הנבחן למערכת מופיע טופס הגשת הערעור.

## הגשת ערעור

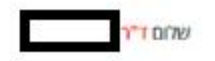

ליציאה לחץ/י כאן

כדי להגיש ערעור לבחינת שלב א', מועד 2024, עליך לבחור את השאלות שברצוגך לערער עליהן ולנמק את בחירתך.

אם את/ה מצרפת קבצים, אנא ודא/י שלא ציינת את שם בית החולים בו הינך עובד/ת, כדי שנוכל להעביר את בקשתך לבוחן.

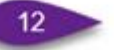

במידה שתציין/י פרטים אלה או שתחסיר/י פרטים אחרים – נאלץ לבקש ממך לבצע תיקונים ולשלוח אלינו את הסופס מחדש באמצעות המערכת.

|                                                |                  |                           | זשות לרו                                                                                                    |
|------------------------------------------------|------------------|---------------------------|----------------------------------------------------------------------------------------------------|
|                                                |                  |                           | זמן מילוי סופס בקשת הערעור מונבל,                                                                                       |
|                                                |                  | , FINE                    | על כן, מומרץ להתחיל תהליך מילוי סופס הבקי                                                                               |
|                                                | 13               | nr.                       | רק סאשר החומרים הרלוונסיים, נמצאים ברשו                                                                                 |
|                                                | -                | ר 60 דק',<br>ור           | המערכת פתוחה להגשת סופס הערעור למשן<br>במידה וחרנת מהזמן המוקצב, המידע לא יישה<br>ויהיה עריך להזין ולהניש את הסופס מחדש |
|                                                | ~                | בnr/י                     | אנא ציין/י את מקצוע הבחינה;                                                                                             |
| 2                                              | ~                | שלב על חלק א              | אנא ציין/י שלב:                                                                                                    |
|                                                | ~                | 2                         | גרסת הבחינה:                                                                                                    |
|                                                |                  |                           | מספר גבחן:                                                                                                    |
| 4                                              |                  | 5 4 5 :1                  | להלן מספר מערער שלך מו <mark>ל</mark> ועדת הערעורינ                                                                     |
| ר הנבחן. ערעור ללא מספר מערער לא יתקבל.        | אלך, ולא את מספ  | בראשו את מספר מערער ע     | אם את/ה מעלה קובץ חיצוגי למערכת, עליך לציין<br>אין לציין בשום שלב של הערעור את מספר הגבחן                               |
|                                                |                  |                           | שאלות הבחינה                                                                                                    |
| 6                                              | ~                | בחרוי                     | . ברצוני לערע <mark>ר על שא</mark> לה מספר                                                                              |
| ת הערעור לא תישלח                              | אך בשדה זה, בקשו | אם לא תנמקלי את סענות     | סענות                                                                                                    |
|                                                |                  |                           | צירוף קבצים                                                                                                    |
|                                                |                  |                           | בחירת קובץ לא נבחר קובץ                                                                                                 |
|                                                |                  |                           | ס<br>בחירת קובץ לא נבחר קובץ                                                                                            |
| וונות וקטעים מהספרות הרלוונטית לבחינה בלבד. את | ספה מיועדת לתמ   | ה על 2MB. האפשרות להו     | ניתן להעלות קובץ בפורמס PDF שנודלו אינו עולו                                                                            |
| בלו. בכל קובץ חובה לרשום מספר מערער ומספר      | ICY 30PE YO      | ס בלבד. סענות שיונשו בק   | תוכן הערעור זאת הסענות יש לרשום בתיבת סקס                                                                               |
|                                                | 14               |                           | שאלה, שאלות עם מספר נבחן לא יתקבלו                                                                                      |
|                                                |                  | 9                         | אם ברצוגך לערער על שאלות גוספות לחץ/י כאן                                                                               |
|                                                |                  |                           | נ. אנא אשר/י את השאלות לערעור                                                                                           |
| ולה מסוימת                                     | נת בסעות על שא   | שת ערעור, ולוודא שלא דילו | עליך לבדוק היטב את מספר השאלות שעליהן הגי                                                                               |
|                                                |                  | אות: 10                   | אני מאשר/ת שהנשתי ערעור על השאלות הב 🗆                                                                                  |
| 11                                             | 100              | שולח/י כ                  |                                                                                                    |

<u>פירוט שדות למסך זה:</u>

<u>שדות 1-5–</u>המידע בשדות אלו נשלף באופן אוטומטי.

<u>שדה 6 –</u> יש לבחור את השאלה עליה מעוניינים לערער. המערכת תזהה באופן אוטומטי את המסיח הנכון לשאלה ואת המסיח שענה המתמחה.

<u>שדה 7 –</u> בתיבת הטקסט יש לציין את נימוקי הערעור בלבד ולא לצרפם כקובץ.

**שדה 8 –צירוף קבצים –** במידה וברצונך לצרף אסמכתא לנימוק מהספרות המקצועית בלבד, יש להעלותה כקובץ בפורמט PDF בלבד שגודלו אינו עולה על 2MB. בתוך הקובץ יש לציין את מס' המערער ומס' השאלה.

<u>שדה 9 –</u> במידה וברצונך לערער על יותר משאלה אחת יש ללחוץ על קישור זה לפתיחת עוד שאלה לערעור. אין מגבלת כמות השאלות לערעור.

שדה 10 <u>–</u> טרם הגשת הערעור יש לאשר את השאלות עליהן הוגש הערעור.

<u>שדה 11 –</u> כפתור הגשת הטופס.

<u>שדה 12-14 –</u> דגשים חשובים.

#### <u>סיום ההגשה:</u>

לאחר שליחת הטופס על המסך תופיע הודעת אישור.

### הגשת ערעור

| ליציאה לחץ/י כאן |                                                                                                    |
|------------------|----------------------------------------------------------------------------------------------------|
|                  | שלח/י טופס                                                                                                    |
|                  | טופס הערעור שהגשת נקלט במערכת בהצלחה.                                                                                                    |
|                  | ועדת הבחינות תבדוק את תקינותו ותעדכן אותך האם זה הועבר להמשך טיפול או שיש צורך בהשלמת חוסרים/ תיקונים.<br>מספר האישור הוא: יודייייייייייייייייייייייייייייייייייי |
|                  | כמו כן, יישלח למתמחה אישור במייל.                                                                                                    |

#### <u>עריכה לאחר ההגשה:</u>

במידה ויידרשו תיקונים תישלח הודעה למערער והמערכת תיפתח עבורו לביצוע התיקונים הנדרשים.

הטופס ייפתח ריק אך כלל התוכן שהוגש לפני כן נשמר במערכות הר"י.

#### <u>על המערער יהיה להגיש תיקונים על השאלות שהתבקש בלבד, תיקון שאלה משמעותה להגיש</u> מחדש את הטענה ואת האסמכתא במידה ויש.